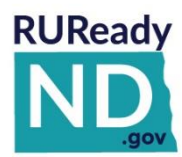

## QUICK REFERENCE GUIDE FOR PROFESSIONALS HOW TO EXPORT RUREADY.ND.GOV STUDENT ACCOUNT NAMES

Follow these easy steps to learn how to export a list of student account names.

## HOW TO EXPORT STUDENT ACCOUNT NAMES

TO EXPORT STUDENT ACCOUNT NAMES, FOLLOW THESE EASY STEPS:

- 1. Sign into the Professional Center https://procenter.ruready.nd.gov/
- 2. Select Reports
- 3. Select Create a New Report
- 4. Scroll down to Tracking Reports and select Tracking Plans of Study
- 5. On the right side of the page in the gray column select a **Class** or **Groups** from the top section, see image below as anexample.
  - a. We recommend exporting one class or group at a time if you have numerous students
- 6. In the gray column under Plan of Study Status click Select All, see image below as an example.

| 🞓 Plan Of Study Summary                                                              |         |          |         |          |           |          |                     |                                                                                                    |
|--------------------------------------------------------------------------------------|---------|----------|---------|----------|-----------|----------|---------------------|----------------------------------------------------------------------------------------------------|
| Click the number of portfolios in each row or column to<br>and Plan of Study status: | see a ( | detailed | report  | for stud | ents in r | that gra | duation<br>Print Su | /ear Plans of Study Tracking Reports<br>To create your own report, choose a class or group, t<br>select each status you want included. |
| Plan of Study Status                                                                 |         |          | Portfol | ios by G | raduati   | ion Yea  | r                   | Class of 2021                                                                                                    |
|                                                                                      |         | 2021     | 2022    | 2023     | 2024      | 2025     | 2026                | OR Concernent                                                                                                    |
| On track to meet graduation requirements                                             | (?)     | 0        | 0       | 0        | 0         | 0        | 0                   | Select a Group 🗸                                                                                                    |
| X NOT on track to meet graduation requirements                                       | (?)     | 0        | 1       | 0        | 0         | 0        | 0                   | Plan of Study Status (Select at least one)                                                                                             |
| Never created or edited plan of study                                                | (?)     | 21       | 20      | 20       | 25        | 20       | 20                  | <ul> <li>On track to meet graduation requirements (?)</li> <li>NOT as track to graduation requirements (2)</li> </ul>                  |
|                                                                                      |         |          |         |          |           |          |                     | Not of track to meet graduation requirements (r)                                                                                       |
| Submitted, but not approved or locked                                                | (?)     | 0        | 0       | 0        | 0         | 0        | 0                   | Submitted plans, but not yet approved or locked (?                                                                                     |
| Approved                                                                             | (?)     | 0        | 0       | 0        | 0         | 0        | 0                   | Approved plans (?)                                                                                                    |
| Locked                                                                               | (?)     | 0        | 0       | 0        | 0         | 0        | 0                   |                                                                                                    |
|                                                                                      |         |          |         |          |           |          |                     | Parent review requested but not completed (?)                                                                                          |
| Parent review requested but not completed                                            | (?)     | 0        | 0       | 0        | 0         | 0        | 0                   | Parent view completed (?)<br>Select All   Clear All                                                                                    |
| Parent review not completed                                                          | (?)     | 21       | 21      | 20       | 25        | 20       | 20                  |                                                                                                    |
| Parent review Completed                                                              | (?)     | 0        | 0       | 0        | 0         | 0        | 0                   | View Tracking Report >                                                                                                    |

## 7. Click View Tracking Report.

8. When the report is generated select **Export** from the top right side of the page – be sure that you do not have pop-up blocks or that you allow pop-ups from the Professional Center site.

| Z Tracking Plans of Study                                                                        |                                                |     | School Accoun                                                          |  |
|--------------------------------------------------------------------------------------------------|------------------------------------------------|-----|------------------------------------------------------------------------|--|
| Plan of Study Tracking Report                                                                    |                                                |     | ⊖Print • ⊠Email • இPDF • ≛Export<br>Return to Plan of Study Tracking > |  |
| North Dakota Career Resource Network                                                             | Plan of Study Status                           |     | Portfolios by Graduation Year                                          |  |
| Class or Group: Class of 2021 ( Edit)                                                            |                                                |     | 2021                                                                   |  |
| Number of Portfolios: 21<br>Grad Requirement Set and Program of Study are included in the export | 🗸 On track to meet graduation requirements     | (?) | 0                                                                      |  |
| and requirement set and riogram of study are included in the export                              | 🗙 NOT on track to meet graduation requirements | (?) | 0                                                                      |  |
|                                                                                                  |                                                |     |                                                                        |  |

9. A prompt will open (see image below). Click on **Show All** to see options for viewing.

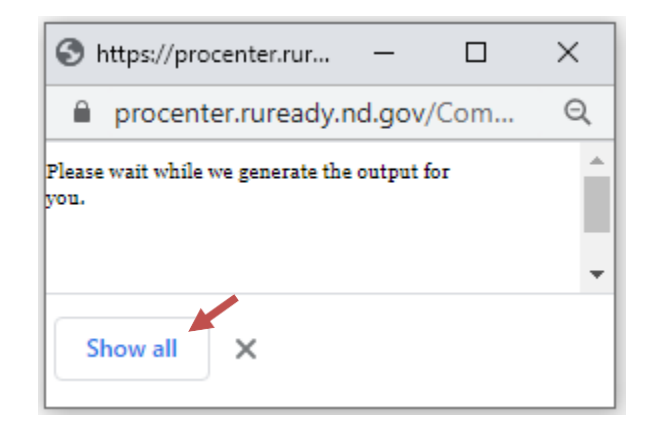

10. You can view the report by clicking on the report name or clicking **Show in Folder** to view in saved downloads.

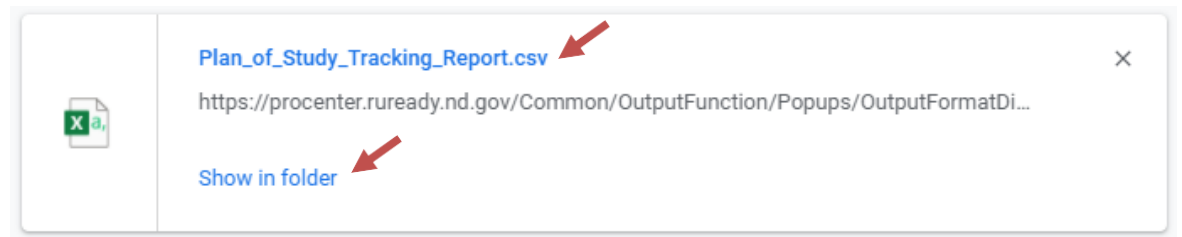

11. When you open the exported file the account **Usernames** will be found under Column **C** in the spreadsheet, see image below as an example.

|   | 1  | Report Type: P                 | lan of Study T | racking Report     |            |            |            |           | Γ |
|---|----|--------------------------------|----------------|--------------------|------------|------------|------------|-----------|---|
|   | 2  | School/Program                 | n Name: Nort   | h Dakota Career Re |            |            |            |           |   |
|   | 3  | Class or Group: 2021           |                |                    |            |            |            |           |   |
| I | 4  | 4 Report Generated: Feb 22 20  |                | 21                 |            |            |            |           |   |
| I | 5  | 5 Number of portfolios: 21     |                |                    |            |            |            |           |   |
|   | 6  | 6 Portfolios by Graduation Yea |                | r: 2021            |            |            |            |           |   |
| I | 7  | Plan of Study Status: All      |                |                    |            |            |            |           |   |
| I | 8  | Last Name                      | First Name     | Username           | Student ID | State Stud | Birth Date | Grad Year | ( |
|   | 9  | Pritchert                      | Brenna         | bpritchert         |            |            |            | 2021      | ι |
| I | 10 | Student_1                      | Liam           | CRN1student1       | CRN1       |            | 01/01/200  | 2021      | l |
| I | 11 | Student_10                     | Harper         | CRN10student10     | CRN10      |            | 01/10/200  | 2021      | l |
|   | 12 | Student_11                     | Evelyn         | CRN11student11     | CRN11      |            | 01/11/200  | 2021      | ι |
| I | 13 | Student_12                     | Abigail        | CRN12student12     | CRN12      |            | 01/12/200  | 2021      | l |
| I | 14 | Student_13                     | Emily          | CRN13student13     | CRN13      |            | 01/13/200  | 2021      | ι |
|   | 15 | Student_14                     | Elizabeth      | CRN14student14     | CRN14      |            | 01/14/200  | 2021      | ι |
| I | 16 | Student_15                     | Mila           | CRN15student15     | CRN15      |            | 01/15/200  | 2021      | l |
|   | 17 | Student 16                     | Ella           | CRN16student16     | CRN16      |            | 01/16/200  | 2021      | l |